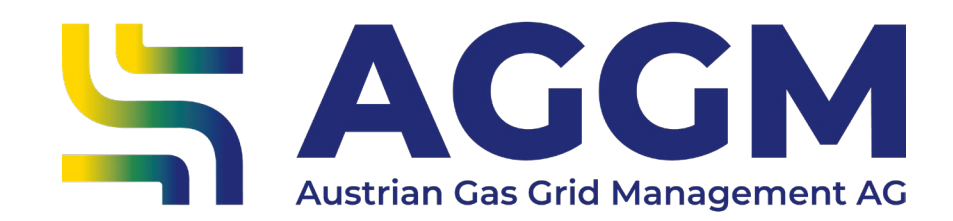

## Manual

# **Balance Group Administration**

AGGM Platform

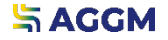

2024

## **General information**

- At AGGM-Account Administration >BG-Administration is the list of all Balance Groups (BG) and Sub Balance Groups available.
- Klick on the BG to see the balance group members and supplier accounts.

| Type<br>BG        | El Y-Code<br>25Y | Displayname<br>i-B2 | Valid from 27/09/20      | 02                     | Valid to 31/12/4000 | ^          |
|-------------------|------------------|---------------------|--------------------------|------------------------|---------------------|------------|
|                   |                  |                     |                          |                        |                     | Delete BG  |
| Members           |                  |                     |                          |                        |                     |            |
| EI X-Code<br>25X- | Company          | l GmbH              | Valid from<br>01/01/1000 | Valid to<br>01/01/9000 | )                   | Add member |
| Supplier acc      | counts           |                     |                          |                        |                     |            |
| El Y-Code         | Displayname      | AT-Number           | Company                  | Valid from             | Valid to            |            |
| 25Y-              | S-V4             | AT                  |                          | Gm 01/10/2013          | 31/12/4000          |            |
| El Y-Code         | Displayname      | AT-Number           | Company                  | Valid from             | Valid to            |            |
| 25Y-              | /-V2             | AT                  |                          | 01/10/2022             | 01/01/2023          |            |

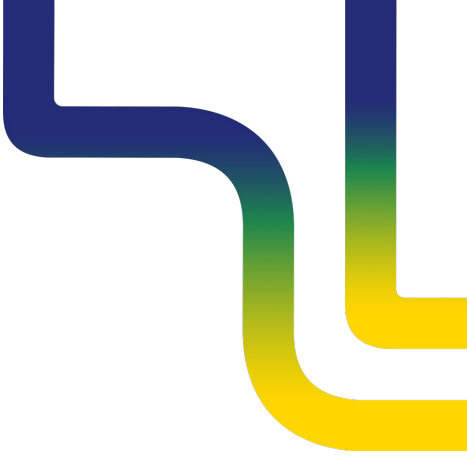

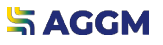

Add Balance Group Member

- BG-Members are necessary for the assignment for capacities.
- The form for adding a new member opens.

| Type<br>BG               | El Y-Code<br>25Y-1 | Dis     | blayname<br>5-5-B1 | Va<br>O                  | alid from<br>1/01/4000 | Valid to 31/12/4000    | ^          |   |                      |
|--------------------------|--------------------|---------|--------------------|--------------------------|------------------------|------------------------|------------|---|----------------------|
|                          |                    |         |                    |                          |                        | lodify Validity        | Pelete BG  |   | Delete BG-<br>member |
| El X-Code<br>25X-T       |                    | Company | GmbH               | Valid from<br>04/11/2021 |                        | Valid to<br>31/12/4000 | Add member | 1 |                      |
| Supplier a<br>No entries | ccounts<br>found   |         |                    |                          |                        |                        |            |   |                      |

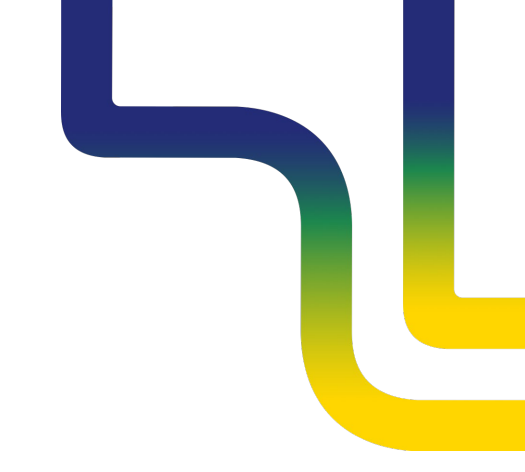

#### <mark>ង AGGM</mark>

Edit Balance Group Members

#### A dialogue box opens with the form

| Type<br>BG             | El Y-Code<br>25Y-TIGA3I | Displayname<br>TIGAS-B2 | Valid from 27/09/2002               | Valid to<br>31/12/4000 | ^         |
|------------------------|-------------------------|-------------------------|-------------------------------------|------------------------|-----------|
|                        |                         |                         |                                     |                        | Delete BG |
| Edit mem               | nber                    |                         |                                     |                        |           |
| El X-Code<br>25X-TIG   | *<br>AS-ERDGAG          |                         | Company *<br>TIGAS-Wärme Tirol GmbH |                        |           |
| Valid from<br>01/01/10 | n *<br>100              | ÷.                      | Valid to01/01/9000                  |                        | Ē         |
| Cancel                 |                         |                         |                                     |                        | Submit    |

#### Validities must be kept up to date!

## Create additional BG/Sub-BG

Increased collateral must be deposited on the market for a further BG.

Displayname

-B2

An El Y code is requested.

EI Y-Code

EI Y-Code

25Y-

25Y

AGGM activates the code after confirmation of the collateral by the VTP (CEGH).

#### **BG-Administration** Create BG / Sub-BG Displayname Valid from Valid to $\sim$ 7-B1 01/01/4000 31/12/4000

Valid to

31/12/4000

Valid from

27/09/2002

EIC form opens

 $\sim$ 

#### 

Type

Type

BG

BG

## Create additional BG/Sub-BG

| Fields              |                                                                                                    |  |  |
|---------------------|----------------------------------------------------------------------------------------------------|--|--|
| Туре                | Υ                                                                                                    |  |  |
| Area                | National                                                                                                    |  |  |
| Please create as    | BG/Sub-BG                                                                                                    |  |  |
| Function            | Preselection: Balance Group                                                                                                    |  |  |
| Display Name        | "-B1" is automatically created for the first BG and "-B1S1" for the first sub-BG. The number is increased accordingly for further BGs/Sub-BGs. |  |  |
| EIC-Parent          | Not necessary                                                                                                    |  |  |
| EIC-Responsible     | Already filled in                                                                                                    |  |  |
| Company Information | Already filled in                                                                                                    |  |  |
| Contact Person      | Already filled in                                                                                                    |  |  |
| Legal Conditions    | Must be accepted                                                                                                    |  |  |

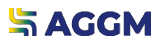

## Contact

#### AGGM Austrian Gas Grid Management AG

Peak Vienna Floridsdorfer Hauptstraße 1 1210 Wien, Österreich Market Area Manager marktgebietsmanager@aggm.at

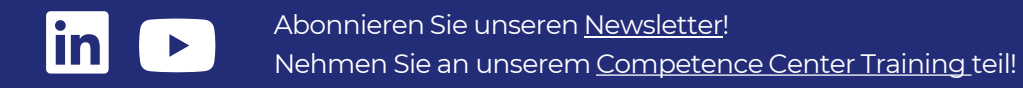